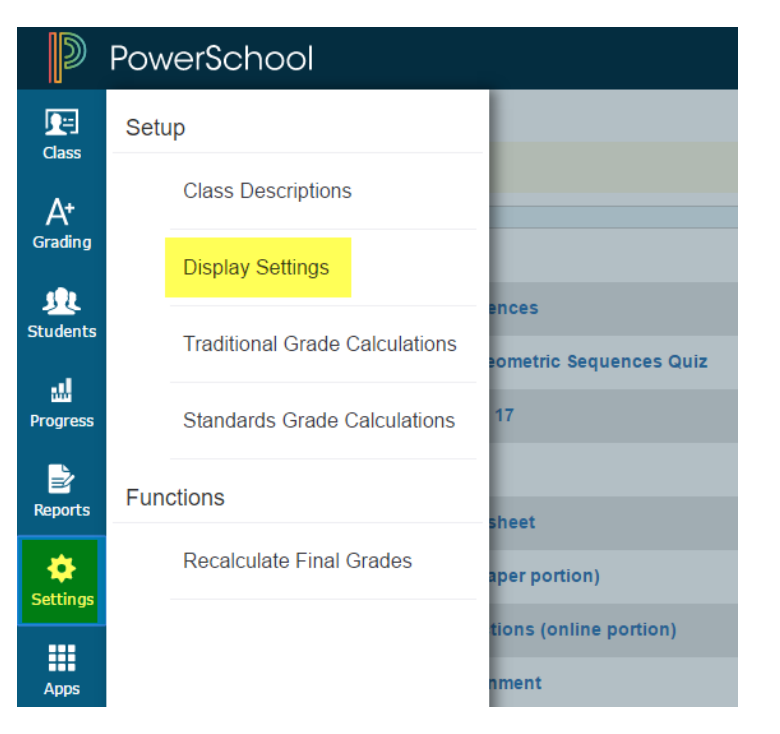

1) In your PowerTeacher Pro gradebook, click Settings > Display Settings.

| D               | PowerSchool                                              | ► 1KI(A) Algebra I - S2         |
|-----------------|----------------------------------------------------------|---------------------------------|
| , e             | Display Settings                                         |                                 |
| Class           | S2 is already completed.                                 |                                 |
| A+<br>Grading   | Class Names                                              |                                 |
| <u>Students</u> | Display and Sorting                                      | Period / Day                    |
| ul<br>Progress  | Traditional Grades                                       |                                 |
| Reports         | Show Traditional Grades                                  |                                 |
| Settings        | Values to Show in the Traditional Grade Column           | Select Values                   |
|                 |                                                          | Grade                           |
| Apps            | Standards Usage                                          |                                 |
|                 | Show Standards Pages and Links                           |                                 |
|                 | Show Standards on Assignments                            |                                 |
|                 | Auto-Calculate Assignment Standards Scores Initial State | New Assignments Start Checked   |
|                 | Navigation Links Sort Order                              | New Assignments Start Checked   |
|                 | Professional Judgment Indicator                          | New Assignments Start Unchecked |

2) Under "Standards Usage" click "New Assignments Start Checked"

| Create Assignment            |                |                    |         |  |  |
|------------------------------|----------------|--------------------|---------|--|--|
| Assignment                   | Students       | Standards          | Publish |  |  |
| Classes<br>1 Class: 1KI(A) A | lgebra i       |                    |         |  |  |
| Show Selected                | Standards      | Add/Edit Standards |         |  |  |
| Auto-Calculate As            | signment Sta   | indards Scores     |         |  |  |
| STANDARDS                    | COUNT IN GRADE |                    |         |  |  |
| A.ARP.1a - Add polynomials   |                |                    |         |  |  |

3) When creating an assignment you notice that the "Auto-Calculate Assignment Standards Scores" box is now checked.